### URL: account.nsoit.com

#### USER: youremailaddress

\*\*Click FORGOT PASSWORD link - - this will send you an email to setup a password\*\*

| net 👔                                                                                                    | Source one       Image: Construct Source one       Image: Construct Source one       Image: Construct Source one       Construct Source one       Construct Source one       Construct Source one         Pay Bills       Pay ment History       Image: Construct Source one       Image: Construct Source one <td< th=""><th>)</th></td<>                                                                                                    | ) |
|----------------------------------------------------------------------------------------------------|----------------------------------------------------------------------------------------------------|---|
| Home<br>Billing P<br>Service P<br>Quotes P<br>Configuration P<br>My Account C<br>Logout<br>Administration | <section-header>Interventing Contract Starty Kuthank Interventing Contract Starty Kuthank Interventing Contr</section-header> |   |
|                                                                                                    | Netsource One, Inc.   5410 Hampton Place   Saginaw, MI 48804   989-498-4535   800-410-2872<br>ConnectBooster Portal v4.4.6 © 2015 - <u>ConnectBooster LLC</u>                                                                                                    |   |

### Step 1) Click on Payment Methods

-This is where you add your ACH (bank account) or Credit Card information -ALL INFORMATION STORED IN PORTAL IS SECURE AND PCI COMPLIANT

## Step 2) Click on Pay Bills

-This is where all open invoices are listed for you to view, pay, or send a question / comment directly to NSO

# **Quick Links**

- -Total account balance (all invoices combined)
- -Open / Past Due Invoices along with Past Due Balance
- -Open service tickets (will bring you to list of open service tickets / details)